# Vejledning - indberetning af pension til Sampension (Tast-selv)

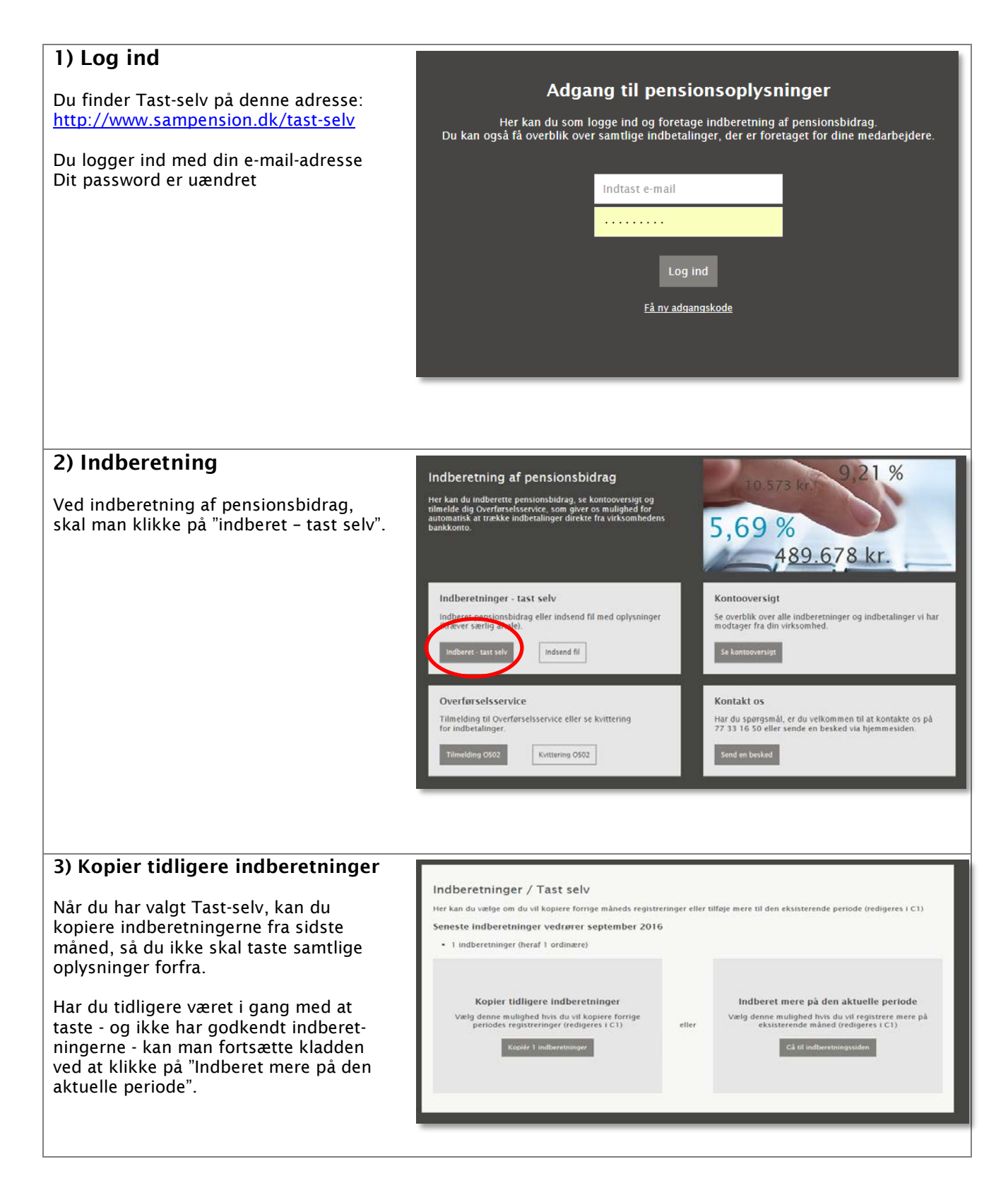

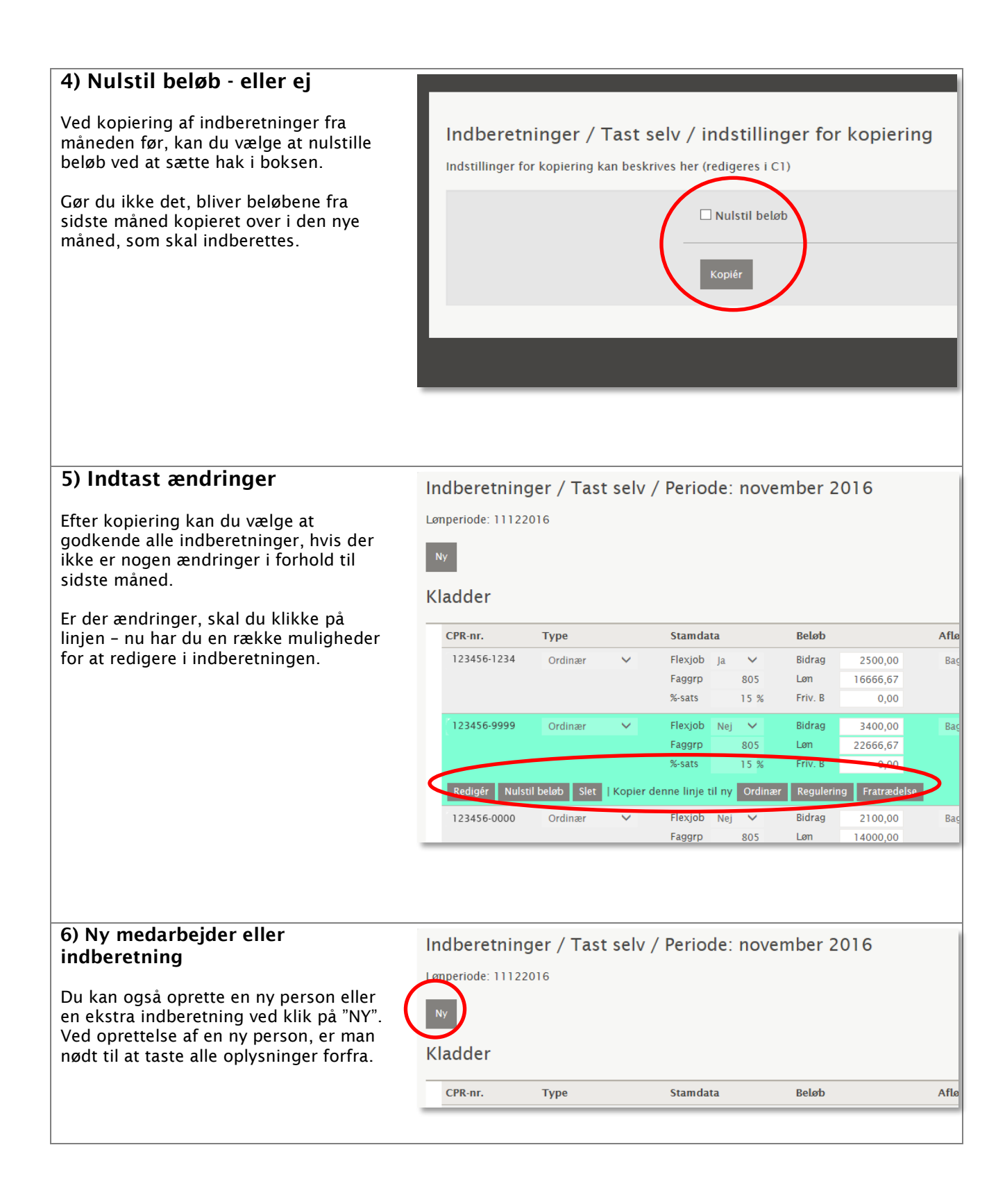

## 7) Godkend

Når du har godkendt indberetningerne, kan du ikke længere ændre i dem.

Ønsker du at tilføje mere, skal du foretage ændringen via "NY".

Når vi har modtaget indberetningerne vil de ligesom tidligere ændre status fra "godkendt" til "behandlet".

| eløb   |          | Aflønning |        | Status   |  |
|--------|----------|-----------|--------|----------|--|
| idrag  | 2500,00  | Bagud     | $\sim$ | Godkendt |  |
| øn     | 16666,67 |           |        |          |  |
| riv. B | 0,00     |           |        |          |  |
| idrag  | 3400,00  | Bagud     | *      | Godkendt |  |
| øn     | 22666,67 |           |        |          |  |
| riv. B | 0,00     |           |        |          |  |
| idrag  | 2100,00  | Bagud     | ~      | Sodkepsh |  |

### 8) Overførselsservice

Er din virksomhed tilmeldt Overførselsservice, kan du se en kvittering for de indbetalinger, som er trukket på virksomhedens konto.

Klik på kvittering OS02 og dernæst på dispositionsdato.

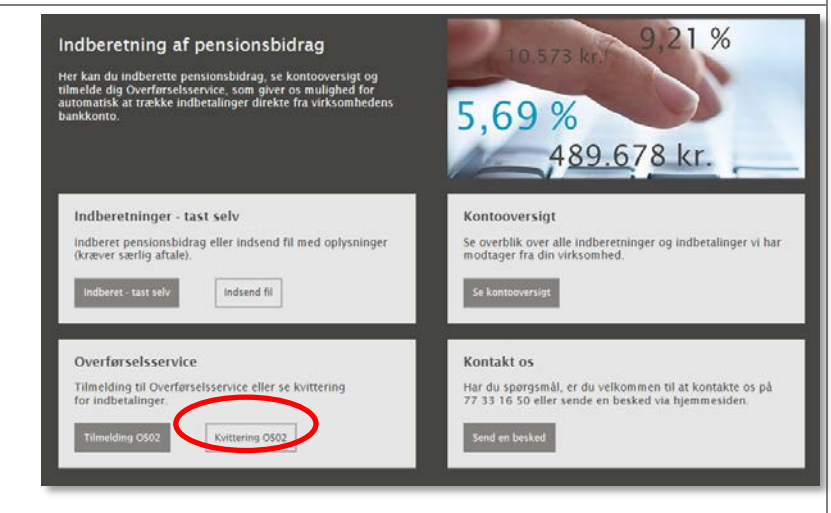

#### 9) Kontooversigt

På kontooversigten kan man se samtlige indbetalinger, som er foretaget til Sampension – også de, der ikke er indbetalt via Overførselsservice. Ved klik på beløbet, kan man få oplyst betalingsformen samt den dato, hvor Sampension har registreret betalingen. Ved klik på indberetninger, så man vist en specifikation over de indberetninger, der er sendt til Sampension. Det er tilmed muligt at sortere indberetningerne for en enkelt medarbejder.

#### Kontooversigt

Intro tekst til kontooversigt

| Lønperiode Ind |  | Indber | etninger | Betalinger | Salde |
|----------------|--|--------|----------|------------|-------|
| september 2016 |  | 3      | 5.333.02 | 35.333.02  | 0,0   |
| august 2016    |  | 3      | 3,172,40 | 33.172.40  | 0,0   |
| juli 2016      |  | 3      | 2.295.96 | 32.295.96  | 0,0   |
| juni 2016      |  |        | 2.295.96 | 32,295,96  | 0,0   |
| maj 2016       |  | 3      | 2.295.96 | 32.295.96  | 0,0   |
| april 2016     |  |        | 2.295.96 | 32.295.96  | 0,0   |
| marts 2016     |  | 4      | 2.341.94 | 42.341.94  | 0,0   |
| februar 2016   |  |        | 1.010.68 | 31.010.68  | 0,0   |
| januar 2016    |  |        | 1.010.68 | 31.010.68  | 0,0   |
| december 2015  |  |        | 1.010.68 | 31.010.68  | 0,0   |